## Cómo extraer el certificado de paquete y cargar en el servidor de Expressway

## Contenido

Introducción Prerequisites Requirements Componentes Utilizados Extraer certificado de paquete y cargarlo en el servidor de Expressway Cargar certificados en el servidor de Expressway

### Introducción

Este documento describe el proceso para extraer el certificado de paquete y cargar en el servidor de Expressway.

## Prerequisites

#### Requirements

Cisco recomienda que tenga conocimiento sobre estos temas:

- Servidor Expressway
- PC de Windows

#### **Componentes Utilizados**

Este documento no tiene restricciones específicas en cuanto a versiones de software y de hardware.

The information in this document was created from the devices in a specific lab environment. All of the devices used in this document started with a cleared (default) configuration. If your network is live, make sure that you understand the potential impact of any command.

# Extraer certificado de paquete y cargarlo en el servidor de Expressway

Paso 1. Abra la **BASE64** y verá una pantalla como se muestra en la imagen. Abra la carpeta bajo **Logical Store Name**.

| 🚟 certmgr - [Certificates - Current Us                                                                                                    | er]                | <u> </u>     |          | $\times$ |
|----------------------------------------------------------------------------------------------------|--------------------|--------------|----------|----------|
| File     Action     View     Help       Image: Constraint of the second second seco |                    |              |          |          |
| Certificates - Current User                                                                                                    | Logical Store Name | ERTIFICATE C | HAIN.P7B |          |

Paso 2. Abra la cadena y verá todos los certificados en el archivo de certificado (un certificado de servidor y tres certificado raíz/intermedio).

| Issued To 🔺                 | Issued By                  | Expiration D | Intended Purpo   | Friendly Name | Stat | Certificate T |
|-----------------------------|----------------------------|--------------|------------------|---------------|------|---------------|
| Telstra AD Objects SHA1 C   | Telstra Policy CA1         | 25/11/2019   | <a<b>I&gt;</a<b> | <none></none> | R    | Subordinate   |
| 🖙 Telstra Policy CA1        | Telstra Root CA            | 25/11/2019   | <a<b>I&gt;</a<b> | <none></none> | R    | Subordinate   |
| 🐺 Telstra Root CA           | Telstra Root CA            | 16/11/2034   | <a<b>I&gt;</a<b> | <none></none> | R    |               |
| tghnslev11expc.in.telstra.c | Telstra AD Objects SHA1 CA | 11/12/2018   | Server Authenti  | <none></none> | R    | Telstra Live  |
|                             |                            |              |                  |               |      |               |

Paso 3. Haga clic con el botón derecho del ratón en el certificado que desea descargar, seleccione **Todas las tareas > Exportar.** 

| File       Action       View       Help         Image: Contract of the second second s | er\C:\USERS\ANMIRON\DESKTOP\ | ASIF\CERTSP\BASE64_HLEXPRES                                | 7 <b>- - X</b>                                        |
|----------------------------------------------------------------------------------------------------|------------------------------|------------------------------------------------------------|-------------------------------------------------------|
| Certificates - Current User<br>C:\USERS\ANMIRON\DESKT(<br>Certificates                                                                                                    | Issued To                    | Issued By HORRY ORRY-ENITCA1 Open All Tasks Open Copy Help | Expiration Date<br>2/25/2018<br>3/28/2022<br>18<br>22 |
| Export a certificate                                                                                                    | •                            |                                                            | 4                                                     |

Paso 4. Aparecerá la ventana Asistente para exportación de certificados.

| <section-header><text><text><text><text></text></text></text></text></section-header> |
|---------------------------------------------------------------------------------------|
| < Back Next > Cancel                                                                  |

Paso 5. Seleccione Next, luego la opción Base-64 Encoding X.509 y luego Next.

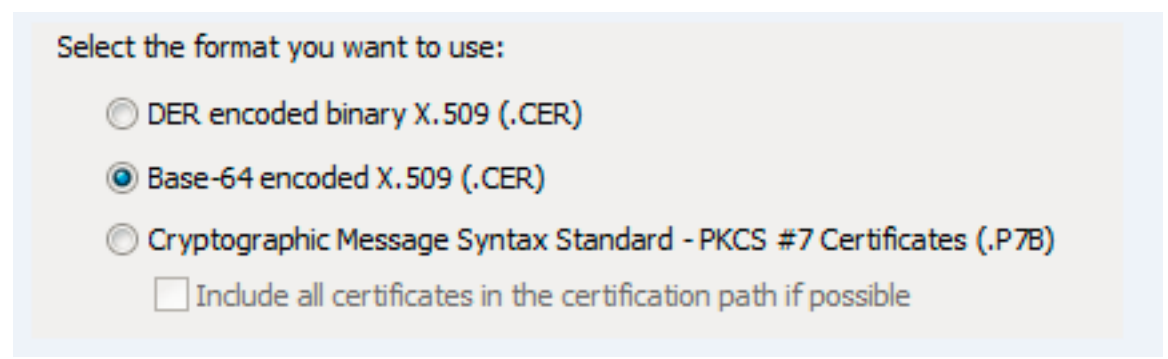

Paso 6. Aparecerá una nueva página, seleccione **Examinar,** a continuación, en la ventana que aparece, introduzca el nombre del archivo para el certificado y, a continuación, seleccione **Guardar.** 

| Certificate Export Wizard                                                                                                    | Organize • New folder                                                                                                    |                                                                   | ji • 0                    |
|----------------------------------------------------------------------------------------------------|----------------------------------------------------------------------------------------------------|-------------------------------------------------------------------|---------------------------|
| File to Export<br>Specify the name of the file you want to export<br>File name:<br>Provide the file you want to export<br>Provide the file you want to export | Pavorites     Name       Desktop     Desktop       Downloads     Desktop       Downloads     Deskt | Date modified Type<br>trems match your search<br>want to capture. | Size<br>around the area y |
|                                                                                                    | File name: FILEXPRESSSCsServerCest                                                                                                    |                                                                   |                           |
| <back next=""> Cancel</back>                                                                                                    | Hide Folders                                                                                                    | s                                                                 | ave Cancel                |

Paso 7. Esta acción le devuelve a la página **Examinar** con la trayectoria bajo **Nombre de archivo**, seleccione **Siguiente**.

Paso 8. Seleccione **Finalizar** en la siguiente ventana y aparecerá una pequeña ventana con el mensaje **La exportación fue exitosa**. El certificado se guarda en la ruta seleccionada.

Paso 9. Debe repetir este proceso para cada certificado de la cadena.

#### Cargar certificados en el servidor de Expressway

Para los certificados raíz/intermedio, navegue hasta la **página web de Expressway** > **Mantenimiento** > **Certificado de seguridad** > **Lista de CA de confianza** > **Examinar. Ahora seleccione el certificado y, a continuación, Append CA certificate**. (Este proceso es para cada certificado).

| tatus      | System     | Configuration Users Maintenance                                                                                                    |                   |                     | 31            | Help 😁 Logou      |
|------------|------------|----------------------------------------------------------------------------------------------------|-------------------|---------------------|---------------|-------------------|
| rusted     | CA ce      | rtificate                                                                                                    | You are here      | : Maintenance • Sec | urity • Trust | ed CA certificate |
| Т          | ype        | Issuer                                                                                                    | Subject           | Expiration date     | Validity      | View              |
| C          | ertificate | O=Temporary CA 51c787dd-d64d-4e58-90ec-f89cfe2eadec, OU=Temporary CA 51c787dd-d64d-4e58-90ec-f89cfe2eadec, CN=Temporary CA 51c787dd-d64d-4e58-90ec-<br>f89cfe2eadec | Matches<br>Issuer | Sep 26 2021         | Valid         | View<br>(decoded) |
| 0          | ertificate | CN=junaranj-WIN2012AD-DNS-CA-1                                                                                                    | Matches<br>Issuer | Jun 22 2036         | Valid         | View<br>(decoded) |
| Show all ( | decoded)   | Show all (PEM file) Delete Select all Unselect all                                                                                                    |                   |                     |               |                   |
| Upload     |            |                                                                                                    |                   |                     |               |                   |

Para cargar el certificado del servidor, navegue en la **página web de Expressway > Mantenimiento** > Certificados de seguridad > Certificados del servidor.

| Status System Configuration Users       | Maintenance                                         | ? Help Logout             |
|-----------------------------------------|-----------------------------------------------------|---------------------------|
| Server certificate                      | You are here: Maintenance • Secur                   | rity · Server certificate |
| Server certificate data                 |                                                     | ^                         |
| Server certificate                      | Show (decoded) Show (PEM file)                      |                           |
| Currently loaded certificate expires on | Dec 20 2018                                         |                           |
| Reset to default server certificate     |                                                     |                           |
| Certificate signing request (CSR)       |                                                     |                           |
| Certificate request                     | There is no certificate signing request in progress |                           |
| Generate CSR                            |                                                     |                           |
| Upload new certificate                  |                                                     |                           |
| Select the server private key file      | Browse No file selected.                            |                           |
| Select the conver certificate file      | Proves No file selected                             |                           |

**Nota:** Una vez que carga el certificado del servidor, se requiere un reinicio para que el cambio surta efecto.